# MANUAL PORTAL DE EXAMES RADIOLOGIA

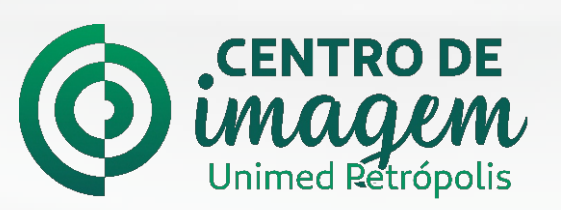

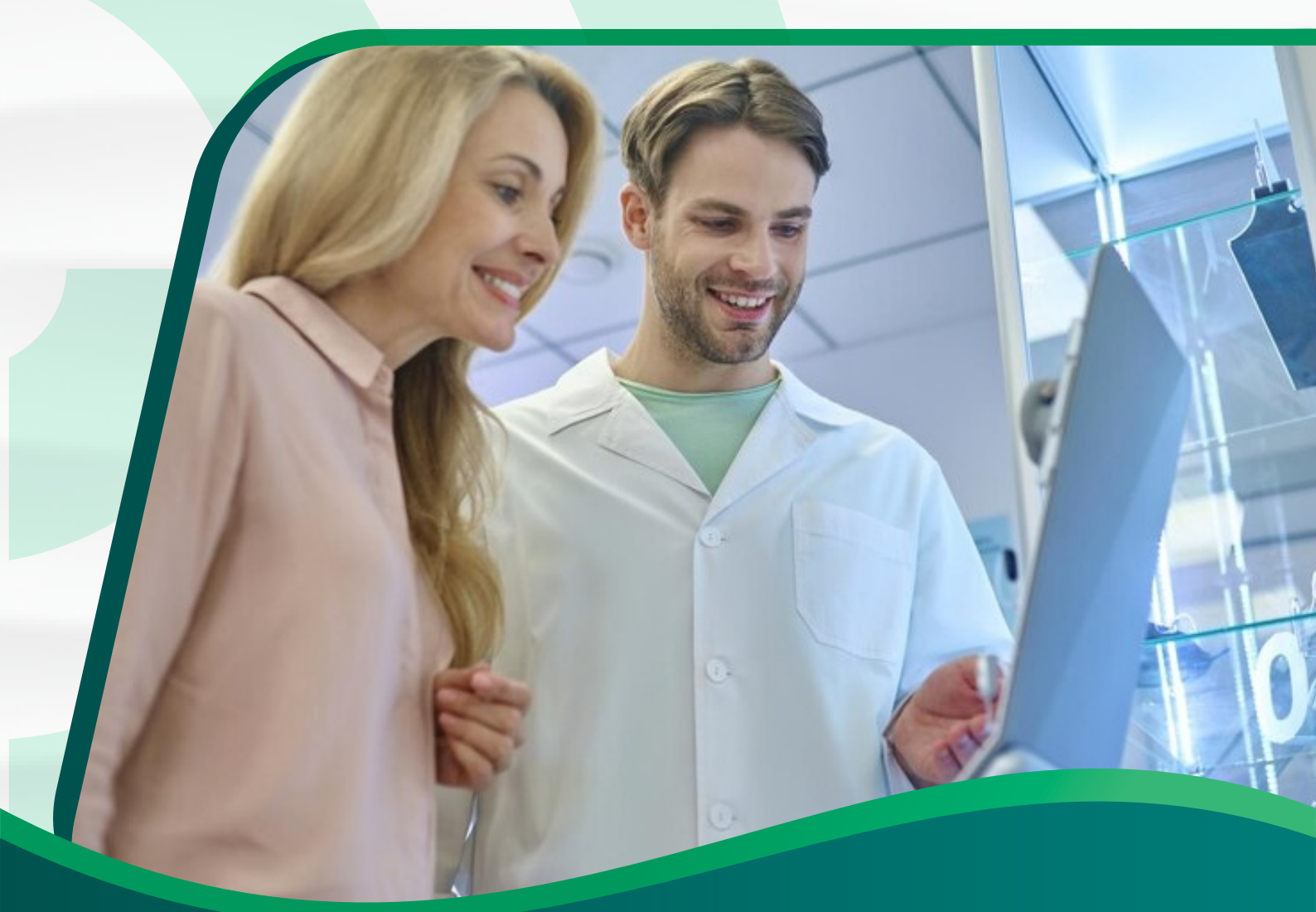

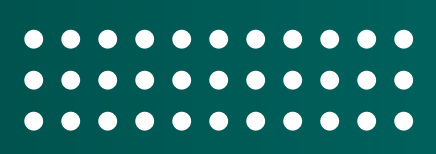

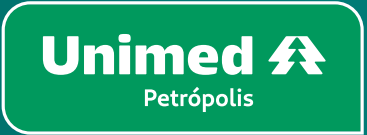

# Introdução

#### Cliente Unimed,

Bem-vindo ao **Manual de Acesso ao Portal de Exames da Radiologia**! Este guia foi elaborado para fornecer a você, as informações necessárias para acessar de forma rápida e eficiente o portal de exames da radiologia.

Aqui você encontrará um passo a passo para acessar o portal mas é importante ressaltar que o acesso requer algumas informações e procedimentos específicos, incluindo dados pessoais e credenciais de login. Portanto, recomendamos que você siga as instruções cuidadosamente e mantenha suas informações em sigilo, garantindo assim a confidencialidade e segurança dos exames.

Estamos empenhados em fornecer a você uma experiência tranquila e eficaz ao utilizar o portal de exames da radiologia. Caso surjam dúvidas ou dificuldades durante o processo, consulte este manual para obter orientações claras e práticas.

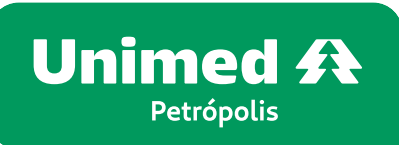

# Portal de Exames

Acesse o site da Unimed Petrópolis: **www.unimedpetropolis.coop.br** e clique no banner:

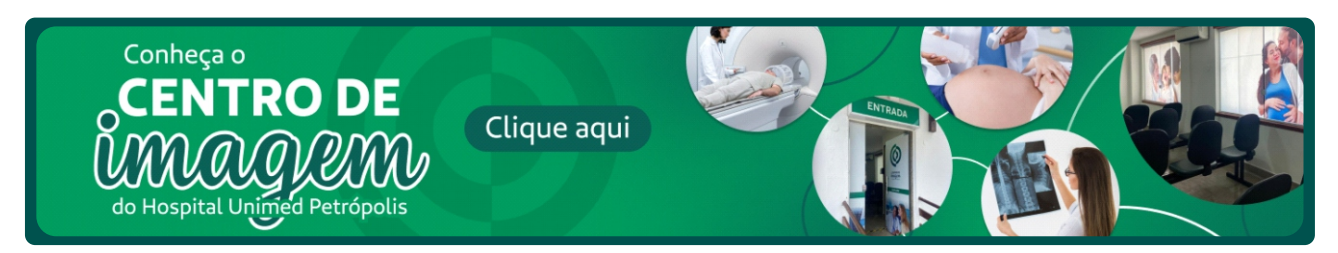

Você será direcionando para a página da **Central de Exames**. Em seguida clique em acesse o seu resultado

| <b>Resultado</b><br>de Exames                                                                                                    |  |  |  |  |  |  |  |
|----------------------------------------------------------------------------------------------------|--|--|--|--|--|--|--|
| Os pacientes que escolhem o Centro de Imagem do Hospital Unimed Petrópolis para realizar os exames de imagem têm acesso mais rápido aos resultados, que ficam disponíveis no site para resultados. Clique aqui e acesse seu resultado! |  |  |  |  |  |  |  |
| O prazo de entrega previsto é de 5 dias úteis após a solicitação, sempre a partir das 14h.                                                                                                    |  |  |  |  |  |  |  |

Ao clicar para saber o resultado do seu exame, você será direcionado para o **Portal de Exames do Setor de Radiologia**:

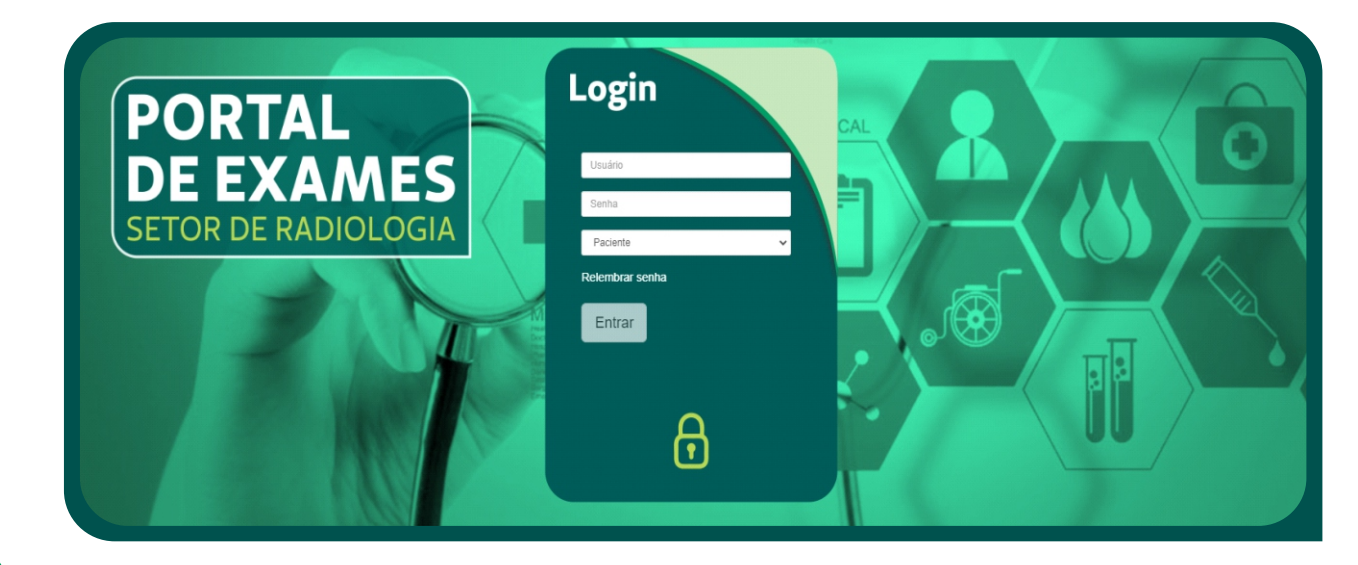

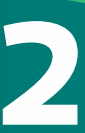

## **Resultado de Exames**

Para obter o resultado do exame, você tem duas opções:

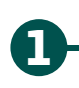

**Utilizar o protocolo de retirada de exames:** Nesse caso, você pode seguir as instruções fornecidas para retirar o exame no próprio portal, sem a necessidade de se dirigir à recepção pessoalmente. Certifique-se de seguir os passos indicados e fornecer as informações corretas.

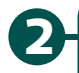

Ir diretamente à recepção do Hospital Unimed: Comparecer com o protocolo de retirada ou com o documento de identidade original do paciente. Lá, os profissionais estarão prontos para ajudá-lo a retirar o exame e fornecer quaisquer informações adicionais que você possa precisar.

# Protocolo de retirada de exames

Para visualizar os resultados, acesse o site do portal e utilize o protocolo de retirada de exames que foi entregue no momento do exame, conforme ilustrado na imagem abaixo.

| CENTRO DE<br>Imagem<br>Unimed Rétrópolis | RESULTADOS DE EXAMES                                                                                                |  |  |  |  |
|------------------------------------------|----------------------------------------------------------------------------------------------------|--|--|--|--|
|                                          | Nome:<br>Solicitante:                                                                                               |  |  |  |  |
|                                          | Exame:         ABDOME AGUDO           Usuário:         C99999         1           Senha:         12345678         2 |  |  |  |  |
| site para retira                         | da online: https://portalexames.unimedpetropolis.coop.br/#/                                                         |  |  |  |  |

A imagem apresenta o Nome, solicitante, Exame e o código do usuário **(1)**, juntamente com a senha **(2)** para acessar o portal. Utilize essas informações para fazer login e ter acesso aos seus resultados de maneira dinâmica e rápida.

# Área de login

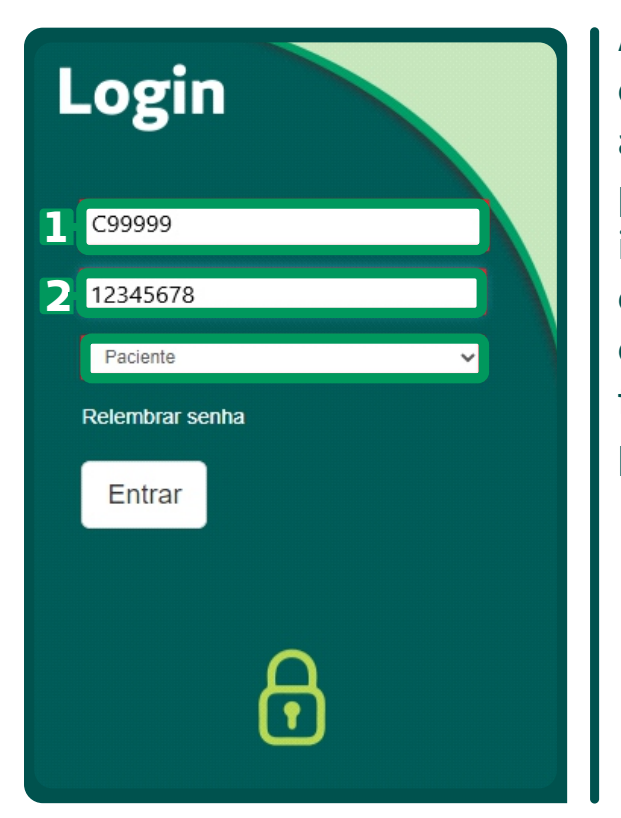

Após preencher os campos do código do usuário **(1)** e da senha **(2)**, selecione a opção "Paciente" no terceiro campo para realizar o acesso. Essa seleção é importante para indicar o seu perfil como paciente e garantir que você seja direcionado corretamente às funcionalidades e resultados relevantes para você.

#### Portal de exames

Após concluir o processo, você será direcionado para a seguinte tela:

|                                                                               |                   |                         |                           | 📕 Bem vindo, | 🕒 Sair 🔍 Sour.                                                                                                    |
|-------------------------------------------------------------------------------|-------------------|-------------------------|---------------------------|--------------|----------------------------------------------------------------------------------------------------|
| timos resultados:                                                             |                   |                         |                           |              | Ordenação                                                                                                    |
|                                                                               |                   | <b>1</b> Paciente       |                           |              |                                                                                                    |
| Exame: ABDOME AGUDO Prontuário: C99999 Unidade: UNIMED FETROPOLIS             | Ac. Nu            | nber:<br>Laudodispower. | 🗮 Data: :                 |              | Example integration of the second second sec |
| Exame: TORAX - 1 INCIDENCIA  Constantion: C00000  Cunidade: UNIMED PETROPOLIS | Ac. Nu<br>Status: | nber:<br>ISM LANCO      | <b>■</b> Data: 23/05/2023 |              | Diagnóstico por imagem                                                                                                    |

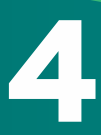

Para verificar se há laudos disponíveis, você pode procurar pelo ícone denominado "**Status**: **Laudo disponível**" ou "**Sem laudo**". Para visualizar o exame, verifique a data em que foi realizado.

É importante ter em mente que os laudos só estarão disponíveis após o médico executor revisar e assinar o mesmo.

## Visualização do laudo

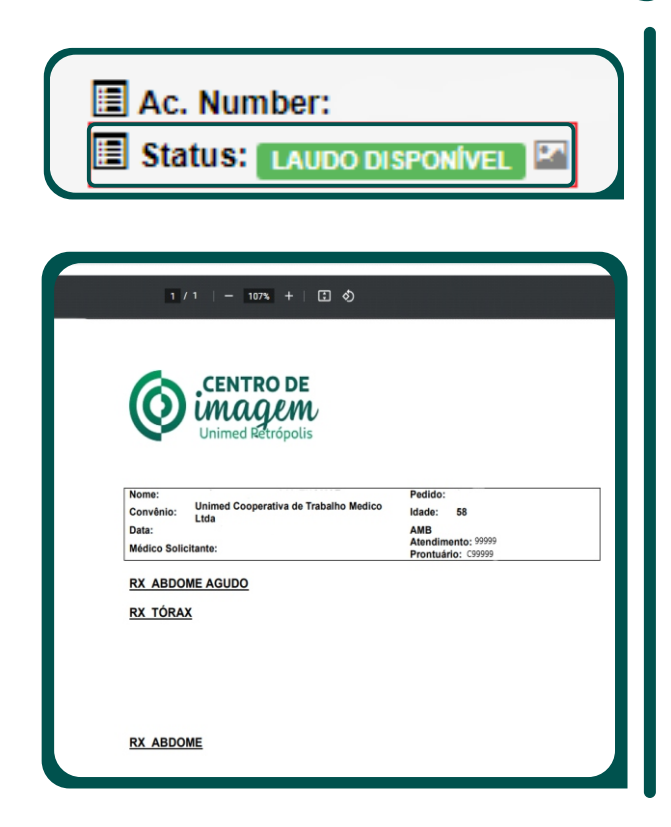

Ao selecionar "**Laudo disponível**", será aberta uma visualização do laudo detalhado, que inclui a assinatura e revisão do médico, conforme ilustrado na imagem.

# Visualizar imagem no Raio X

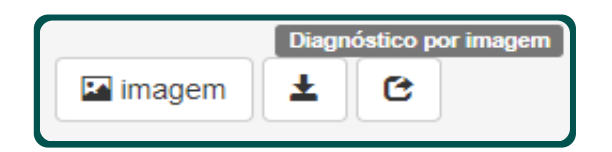

Para visualizar o raio X, clique em "**Imagem**" e você será direcionado diretamente para as imagens do paciente.

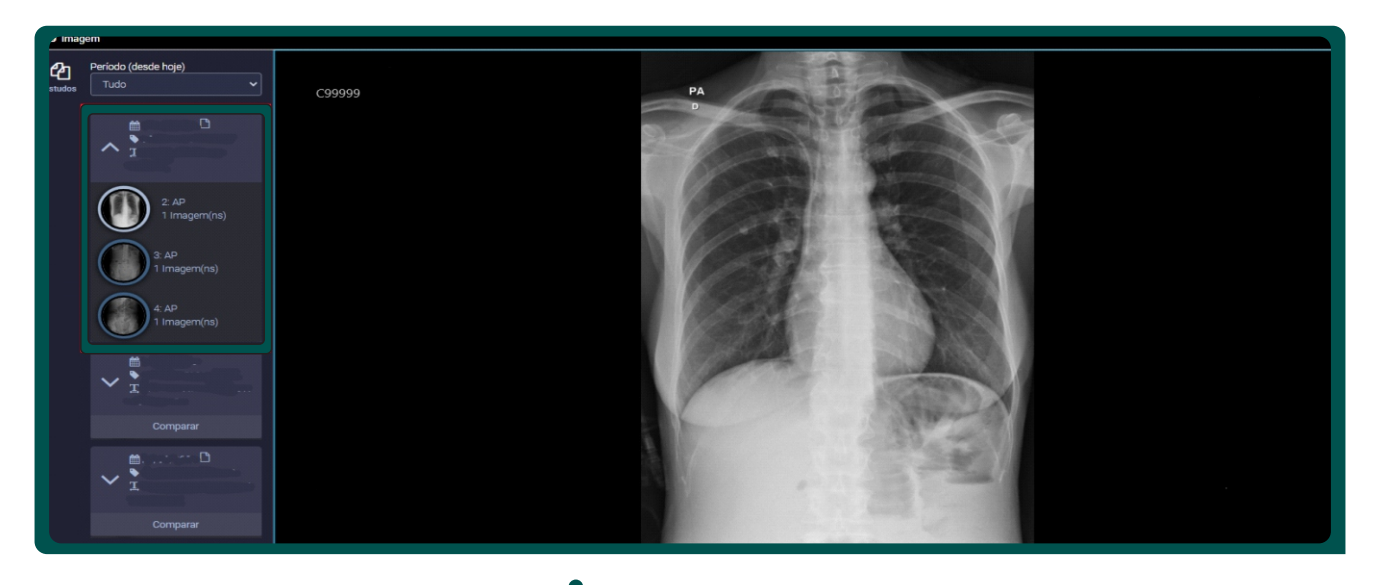

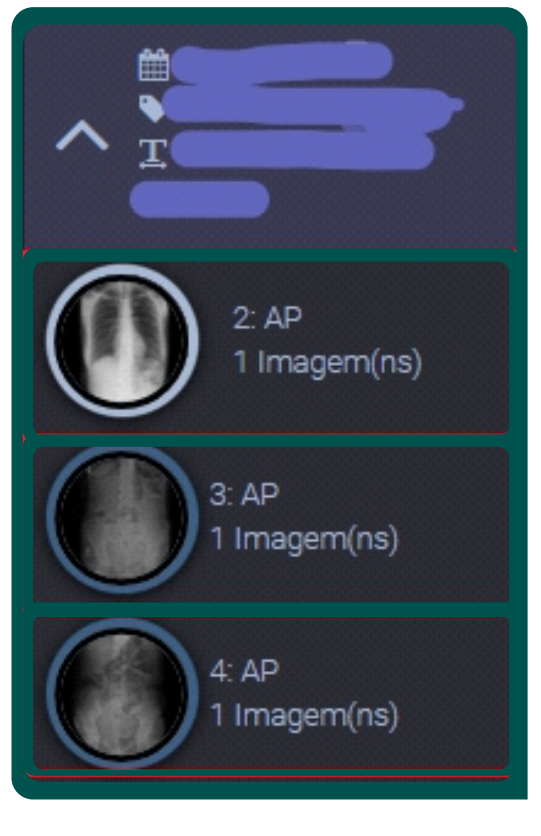

Para visualizar as outras imagens, basta dar um duplo clique no campo da imagem ou selecioná-la e arrastá-la para o centro da tela. Isso permitirá a exibição das demais imagens disponíveis.

**Observação:** É possível visualizar imagens de Raio X anteriores, se necessário. Basta modificar o campo "Período" e definir o intervalo de datas desejado. Isso permitirá a visualização das imagens de Raio X correspondentes a esse período específico.

6

C+ Sair

I

# Para retornar à tela principal do portal de exames, basta clicar em **"Sair"** localizado no canto superior da tela.

|                                                                                      |                                                | 💄 Bern vi          | vindo,    | C+ Sair Ø Sobre        |
|--------------------------------------------------------------------------------------|------------------------------------------------|--------------------|-----------|------------------------|
| Jltimos resultados:                                                                  |                                                |                    | Ordenação |                        |
|                                                                                      | L Paciente                                     |                    |           |                        |
| 国 Exame: <b>ABDOME AGUDO</b><br>国 Prontuário: C99999<br>国 Unidade: UNIMED PETROPOLIS | 멸 Ac. Number:<br>图 Status: [Autootuseowive] 27 | 🗮 Data: :          | imagem    | Diagnóstico por imagem |
| Exame: TORAX - 1 INCIDENCIA Prontuário: C00000 Unidade: UNIMED PETROPOLIS            | I Ac. Number:<br>I Status: SSKILADO ≧          | 🗮 Data: 23/05/2023 | 🖬 imagem  | Diagnóstico por imagem |

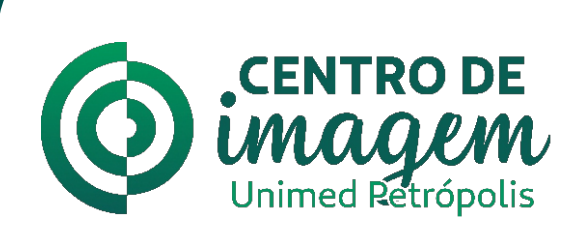

Tomografia Computadorizada (TC)Ultrassonografia (USG)Raio-X

Central de Agendamento para exames por imagem: Telefone: (24) 2291-9818 WhatsApp: (24) 98182-6813

Horário de funcionamento para atendimentos ambulatoriais/eletivos: De segunda-feira a sexta-feira, de 8h às 18h.